## Jak znaleźć szkołę podstawową obwodową?

## Instrukcja do wyszukiwarki obwodów szkół podstawowych.

1. Wyszukiwarka obwodów znajduje się na stronie <u>http://www.mapa.um.warszawa.pl/</u>

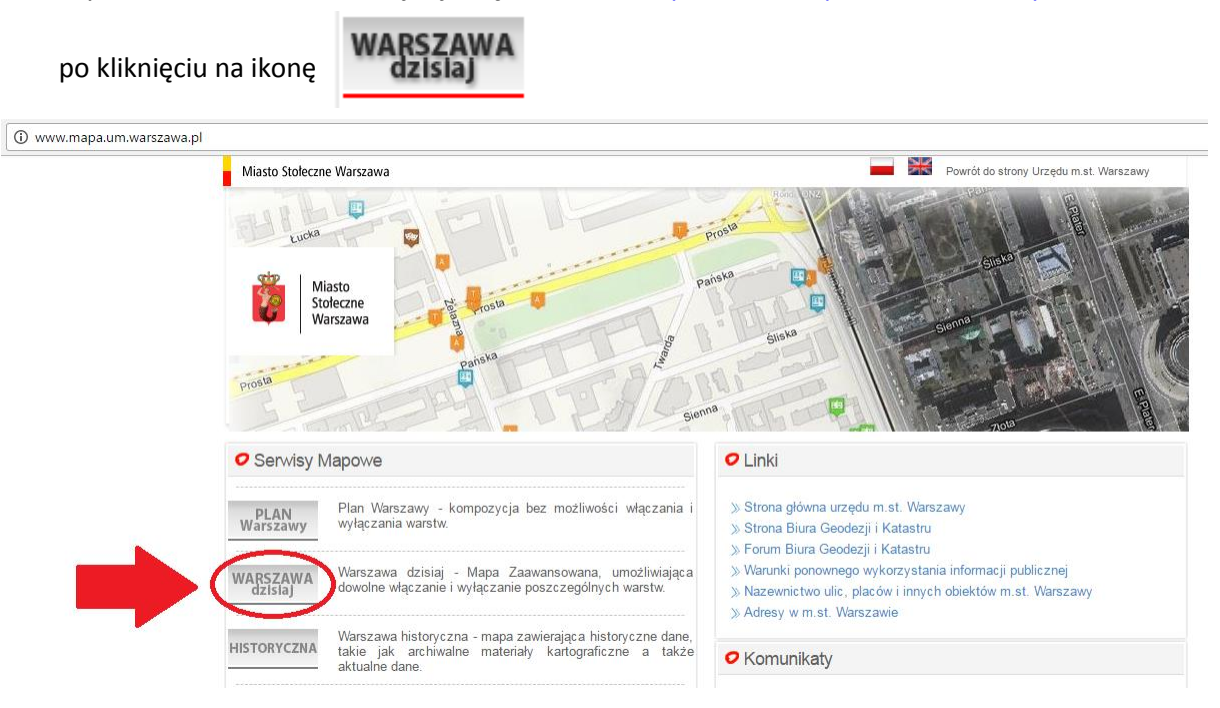

## 2. <u>http://www.mapa.um.warszawa.pl/mapaApp1/mapa?service=mapa</u>

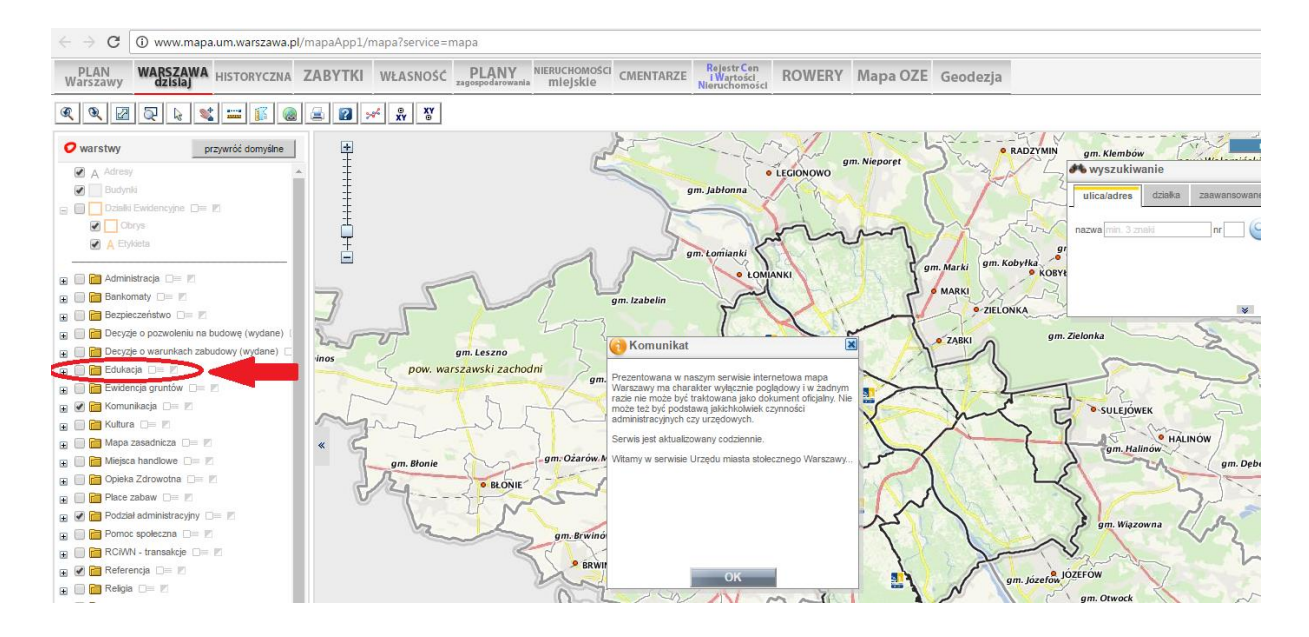

3. Zaznacz 🗹 przy warstwie "Edukacja".

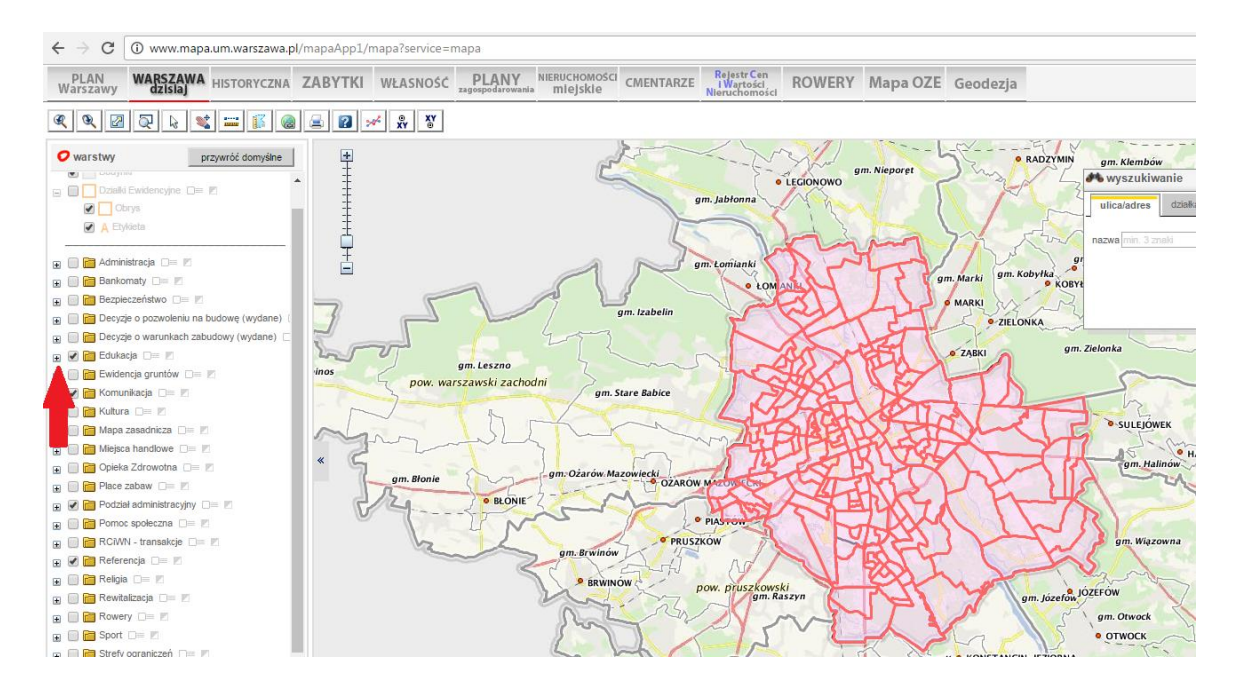

4. Otwórz katalog (kliknij na 🗉)

| 🛨 🕑 📄 Edu | kacja 🗆 🖉 |
|-----------|-----------|
|-----------|-----------|

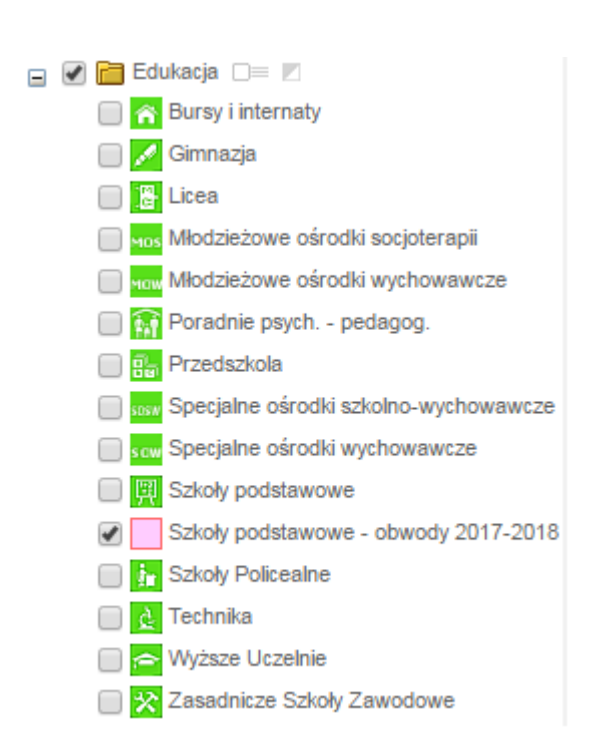

upewnij się, że warstwa 🖉 📃 Szkoły podstawowe - obwody 2017-2018 jest zaznaczona 🗹 .

5. Skorzystaj z wyszukiwarki. Wpisz miejsce zamieszkania i kliknij 🥯

| 🚜 wyszukiwanie                        |              |   |
|---------------------------------------|--------------|---|
| ulica/adres działka                   | zaawansowane |   |
| nazwa Górskiego                       | nr 7 Q       | 0 |
| 1 O J. Nagórskiego 7, Praga-Południe. |              |   |
| 2 🔍 W. Górskiego 7, Śródmieście.      |              |   |
|                                       |              |   |
|                                       |              |   |
|                                       |              |   |
|                                       |              |   |
|                                       | _            |   |

Adres został zaznaczony na mapie Obwód szkoły został zaznaczony czerwonym kolorem.

Po najechaniu kursorem myszy na obszar obwodu wyświetlone zostaną dane o szkole obwodowej.

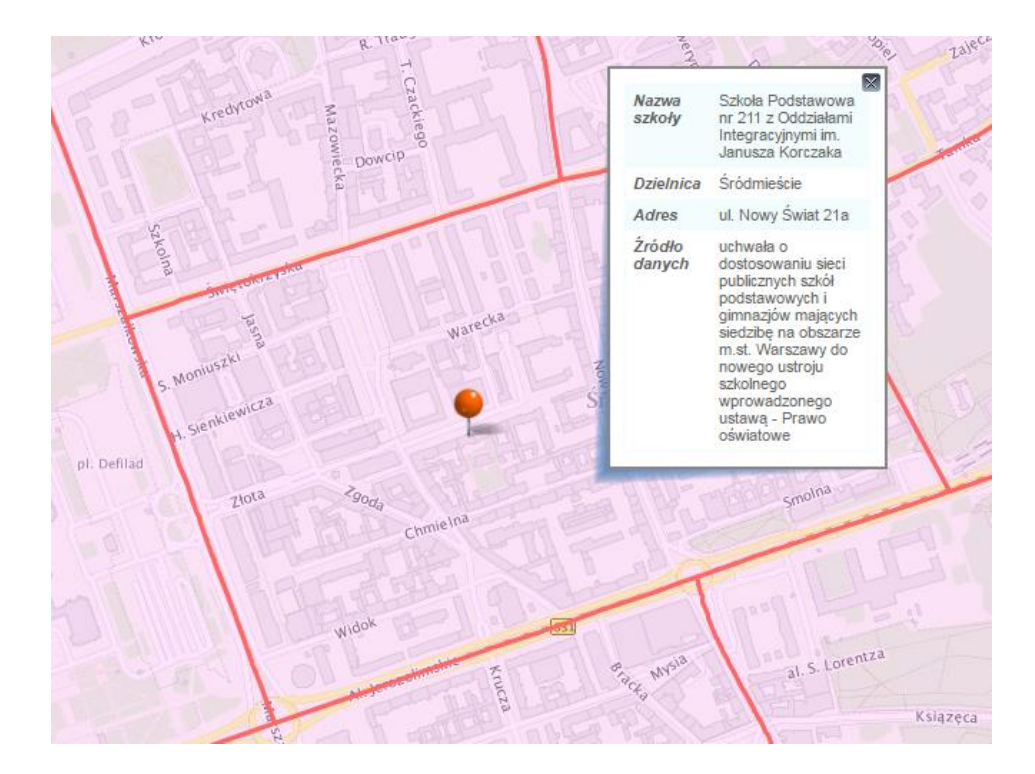